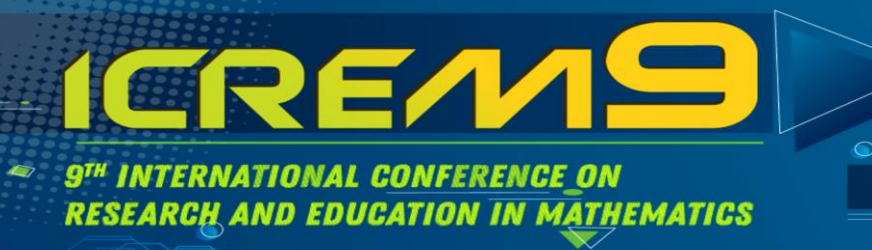

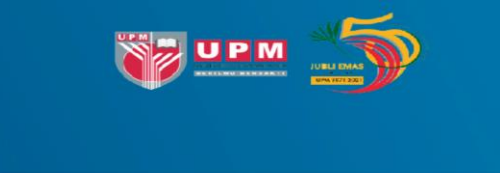

2 - 6 AUGUST 2021 | LANGKAWI, MALAYSIA

## How to Submit Papers to ICREM9 Satellite Conferences

1. Register and login to <u>easychair.org</u>. Then click the "make a new submission".

| C My EasyChair                                                                                          | EasyChair                                                                                                    | <u>Help</u> / <u>Log out</u> |
|----------------------------------------------------------------------------------------------------|----------------------------------------------------------------------------------------------------|------------------------------|
| onferences CFP VCS Preprints Slid                                                                       | tes EasyChair                                                                                                    |                              |
| SCSQI2021 (Satellite Co<br>You are logged in to SCSQI2021 (Sate<br>Use the links below to access SCSQI2 | Onference On Scientific Computing, Simulation And Quantitative Instrumentation)<br>ellite Conference On Scientific Computing, Simulation And Quantitative Instrumentation).<br>021. |                              |
| Author                                                                                                  | on the EasyChair Smart CFP:                                                                                                    |                              |
| Quantitative Instru                                                                                     | mentation<br>site 2-6, 2021                                                                                                    |                              |
|                                                                                                    |                                                                                                    |                              |
| Conference website<br>Submission link                                                                   | https://einspem.upm.edu.my/icrem9/pages/smg2021.php<br>https://easychaik.org/conferences/?conf=scsgi2021                                                                            |                              |
| Topics:                                                                                                 | algorithms (numerical and non numerical) (computer and information science) (the computing infrastructure) (tests surveys questionnaires)                                           |                              |

2. Fill in the information marked with \* (asterisk).

| SCSQI2021 (author)                                                                                                    | Help / Log out |
|----------------------------------------------------------------------------------------------------|----------------|
| New Submission SCSQI2021 Conference News EasyChair                                                                                                    |                |
| New Submission for SCSQI2021                                                                                                    |                |
| Follow the instructions, step by step, and then use the "Submit" button at the bottom of the form. The required fields are marked by *.                                                        |                |
| Author Information                                                                                                    |                |
| For each author please fill out the form below. Some items on the form are explained here:                                                                                                    |                |
| email address can be omitted for not corresponding authors. These authors will also have no access to the submission page.                                                                     |                |
| <ul> <li>Web page can be used on the conference Web pages, for example, for making the program. It should be a Web page of the author, not the Web page of her or his organization.</li> </ul> |                |
| <ul> <li>Each author marked as a corresponding author will receive email messages from the system about this submission. There must be at least one corresponding author.</li> </ul>           |                |
|                                                                                                    |                |
|                                                                                                    |                |
| Author 1 ( <u>click here to add yourseir</u> ) ( <u>click here to add an associate</u> )                                                                                                    |                |
| First name <sup>†</sup> : *                                                                                                    |                |
| Last name: *                                                                                                    |                |
|                                                                                                    |                |
| Email: *                                                                                                    |                |
| Country/region: *                                                                                                    |                |
| Organization: *                                                                                                    |                |
| Web page:                                                                                                    |                |
| Corresponding author                                                                                                    |                |

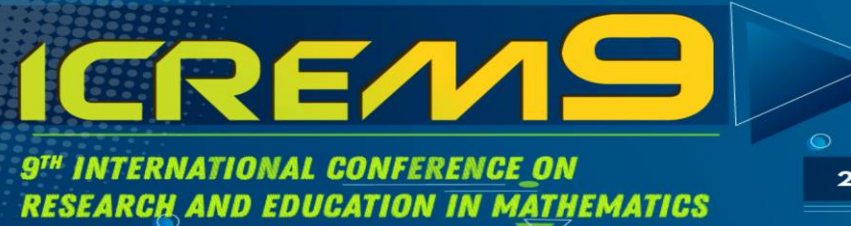

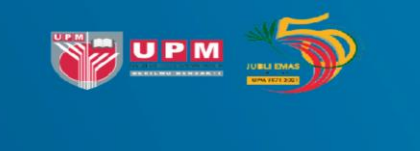

2 - 6 AUGUST 2021 LANGKAWI, MALAYSIA 1

## Title and Abstract

The title and the abstract should be entered as plain text, they should not contain HTML elements.

| Title: *    |   |
|-------------|---|
| Abstract: * |   |
|             | Θ |

## Keywords

Type a list of keywords (also known as key phrases or key terms), one per line to characterize your submission. You should specify at least three keywords.

| Keywords: * |                                         | _  |
|-------------|-----------------------------------------|----|
|             | × * * * * * * * * * * * * * * * * * * * | \$ |

3. Select your preferred journals in the "Topics" section (for the list of available journals of each Satellite Conference). Please ensure that you have edited your paper according to the journal's template. https://einspem.upm.edu.my/icrem9/pages/template for full paper.php

## Topics

Please select topics relevant to your submission from the following list. Topics are typically used for assigning submissions to reviewers and for conference analytics.

Operations Research Perspectives (ORP) Special Issue: Advances in Operations Research and Machine Learning Focused on Pandemic Dynamics Mathematical Problems in Engineering (MPE) Special Issue: Data-Driven Fuzzy Multiple Criteria Decision Making and its Potential Applications 2021

Applied Sciences (Appl. Sci) Special Issue: Harmony Search Algorithm - Theoretical Background and Practical Applications

Malavsian Journal of Mathematical Sciences (MJMS) Regular Issue

International Journal of Advanced Technology and Engineering Exploration (IJATEE) Special Issue: Modern AI Applications and Development Issues, Trends, Opportunities and Challenges

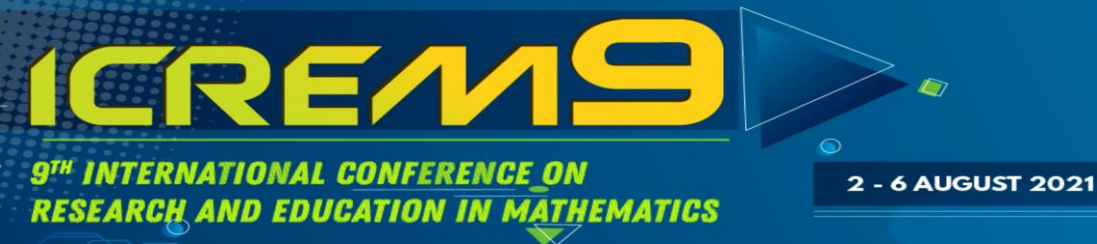

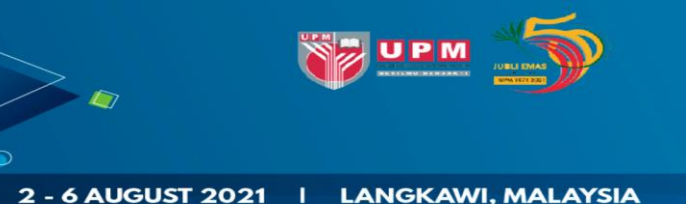

4. Upload your paper in .pdf or .docx format and then click the "Submit" button to submit your paper.

Files

| The following part of the s  | Indication form was added by | AIDDI2021 It has neith    | her been             |          |
|------------------------------|------------------------------|---------------------------|----------------------|----------|
| checked nor endorsed by I    | asyChair                     | ADDIEUZI. IL HUS HEIL     | ler been             |          |
|                              |                              |                           |                      |          |
| aper. Upload your paper.     | he paper must be in PDF or M | is Word format (file exte | ension .pdf          |          |
| r .docx)                     |                              |                           |                      |          |
| Choose file No file chosen   |                              |                           |                      |          |
|                              |                              |                           |                      |          |
|                              |                              |                           |                      |          |
| 4.2                          |                              |                           |                      |          |
| uy:                          | the 'Submit' button below    | o not press the butto     | n twice: uploading ( | may take |
| ou filled out the form, pres |                              | o not press the butter    |                      |          |

5. If you wish to update your paper, click on your submission in the menu next time you login, then click the respective menu on the upper right corner.

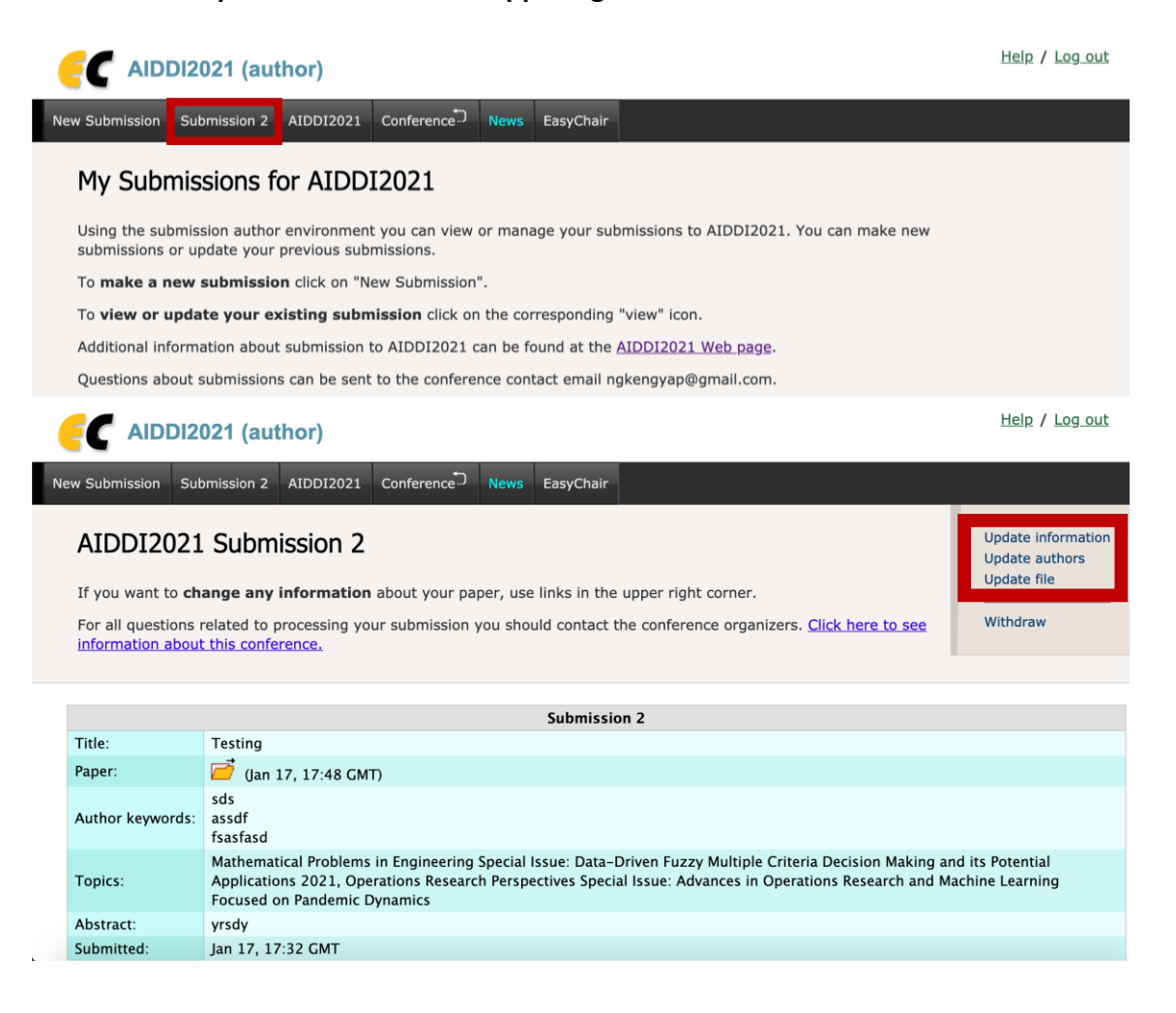